With the recent increase in sensitive information being compromised worldwide, Murray State University is taking the initiative to help you secure your data. One way to do this via email is through the use of PGP (Pretty Good Privacy). PGP is a computer program that provides cryptographic privacy and authentication. It is used for signing, encrypting, and decrypting emails to increase the security of the email communication. For our particular setup, we are going to use a program called Gpg4win which is a windows installation package to support PGP to create and maintain the public/private keys.

# Installing and Creating Public/Private Keys with Gpg4win

## Step 1 – Downloading the Gpg4win

Download the latest version of Gpg4win from <u>http://www.gpg4win.org/download.html</u>.

#### <u>Step 2 – Installing Gpg4win</u>

Double click on the gpg4win-x.x.x.exe file and then follow the instructions provided by the program. Please accept all of the default values when installing.

## Step 3 – Starting Gpg4win

Once the installation is complete you can click on Start  $\rightarrow$  All Programs  $\rightarrow$  Gpg4win  $\rightarrow$  GPA to open up the program.

## Step 4 – Generating a key

This will open the GNU Privacy Assistance - Keyring Editor. As soon as you open it, the program will ask you if you want to "Generate a key now". Go ahead and click on that button and then follow the directions to create your public/private keys. When you get to the screen to generate a passphrase, it is recommended that you use a complex passphrase that is 12 characters or more. Gpg4win will warn you if your password is less than 12 characters, however you can still accept a weaker passphrase but for the most security, you need a complex/long passphrase.

After creating the key, you will also be asked if you would like to back up the key now. It is recommended that you do this; however you need to store this backup in a secure place such as putting the backup on a CD and placing it in a safe or using a program such as TrueCrypt and putting the backup in another encrypted file.

# <u>Step 5 – Verifying your key</u>

Once your keys have been created it takes you back to the main page of the program. You will now see your key in the Keyring Editor.

|                                                                                                    | tvacy As                                                                                                    | isistant -                                                                                                    | Keyring E                                                                                                    | ditor                                         |                                   |                                     |             |                  |               |              |   |       | - 🗆 |
|----------------------------------------------------------------------------------------------------|----------------------------------------------------------------------------------------------------|----------------------------------------------------------------------------------------------------|----------------------------------------------------------------------------------------------------|-----------------------------------------------|-----------------------------------|-------------------------------------|-------------|------------------|---------------|--------------|---|-------|-----|
| <u>F</u> ile <u>E</u> dit                                                                                        | <u>K</u> eys                                                                                                    | <u>S</u> erver                                                                                                    | <u>W</u> indows                                                                                                    | <u>H</u> elp                                  |                                   |                                     |             |                  |               |              |   |       |     |
| ð≪<br>Edit í                                                                                                    | Delete                                                                                                    | or Sign                                                                                                    | R<br>Import                                                                                                    | C Export                                      |                                   | ۲<br>Brief                          | D           | ()<br>etailed    | I F           | 🤣<br>lefresh |   | Siles |     |
| Ke                                                                                                    | yring                                                                                                    | Edito                                                                                                    | r                                                                                                    |                                               |                                   |                                     |             |                  |               |              |   |       |     |
|                                                                                                    | <br>10                                                                                                    | oor Nome                                                                                                    |                                                                                                    |                                               |                                   |                                     |             |                  |               |              |   |       |     |
| TTT A                                                                                                    |                                                                                                    | ser isame                                                                                                    |                                                                                                    |                                               |                                   |                                     | _           | _                | _             | _            | _ | _     |     |
| 🧐 // BAL                                                                                                    | J8F4 18                                                                                                    | ist User                                                                                                    | <test.usen@< td=""><td>ymurray</td><td>state</td><td>edu&gt;</td><td></td><td></td><td></td><td></td><td></td><td></td><td></td></test.usen@<> | ymurray                                       | state                             | edu>                                |             |                  |               |              |   |       |     |
|                                                                                                    |                                                                                                    |                                                                                                    |                                                                                                    |                                               |                                   |                                     |             |                  |               |              |   |       |     |
|                                                                                                    |                                                                                                    |                                                                                                    |                                                                                                    |                                               |                                   |                                     |             |                  |               |              |   |       |     |
|                                                                                                    |                                                                                                    |                                                                                                    |                                                                                                    |                                               |                                   |                                     |             |                  |               |              |   |       |     |
|                                                                                                    |                                                                                                    |                                                                                                    |                                                                                                    |                                               |                                   |                                     |             |                  |               |              |   |       |     |
|                                                                                                    |                                                                                                    |                                                                                                    |                                                                                                    |                                               |                                   |                                     |             |                  |               |              |   |       |     |
|                                                                                                    |                                                                                                    |                                                                                                    |                                                                                                    |                                               |                                   |                                     |             |                  |               |              |   |       |     |
|                                                                                                    |                                                                                                    |                                                                                                    |                                                                                                    |                                               |                                   |                                     |             |                  |               |              |   |       |     |
|                                                                                                    |                                                                                                    |                                                                                                    |                                                                                                    |                                               |                                   |                                     |             |                  |               |              |   |       |     |
|                                                                                                    |                                                                                                    |                                                                                                    |                                                                                                    |                                               |                                   |                                     |             |                  |               |              |   |       |     |
|                                                                                                    |                                                                                                    |                                                                                                    |                                                                                                    |                                               |                                   |                                     |             |                  |               |              |   |       |     |
|                                                                                                    |                                                                                                    |                                                                                                    |                                                                                                    |                                               |                                   |                                     |             |                  |               |              |   |       |     |
|                                                                                                    |                                                                                                    |                                                                                                    |                                                                                                    |                                               |                                   |                                     |             |                  |               |              |   |       |     |
|                                                                                                    |                                                                                                    |                                                                                                    |                                                                                                    |                                               |                                   |                                     |             |                  |               |              |   |       |     |
|                                                                                                    |                                                                                                    | 1                                                                                                    |                                                                                                    |                                               |                                   | •••                                 |             |                  |               |              |   |       |     |
| Details Si                                                                                                    | ignatures                                                                                                    | 3                                                                                                    |                                                                                                    |                                               |                                   |                                     |             |                  |               |              |   |       |     |
| Details Si                                                                                                    | ignatures<br>The kr                                                                                                    | s  <br>ey has bi                                                                                                    | oth a privat                                                                                                    | e and a                                       |                                   | ····<br>c part                      |             |                  |               |              |   |       |     |
| Details Si                                                                                                    | ignatures<br>The ko<br>The ko                                                                                                    | s  <br>ey has bi<br>ey can bi                                                                                                    | oth a privat                                                                                                    | e and a<br>certificat                         | public                            | <br>c part                          | and         | encryj           | ption.        |              |   |       |     |
| Details   Si<br>Jser Nami                                                                                        | ignatures<br>The ko<br>The ko<br>e: Test U                                                                                                 | s<br>ey has bi<br>ey can bi<br>Jser <tes< td=""><td>oth a privat<br/>e used for c<br/>t.user@mu</td><td>e and a<br/>certificat<br/>urraystat</td><td>public<br/>ion, s</td><td><br/>c part<br/>signing<br/>J&gt;</td><td>and</td><td>encryj</td><td>ption.</td><td></td><td></td><td></td><td></td></tes<> | oth a privat<br>e used for c<br>t.user@mu                                                                                                    | e and a<br>certificat<br>urraystat            | public<br>ion, s                  | <br>c part<br>signing<br>J>         | and         | encryj           | ption.        |              |   |       |     |
| Details   Si<br>Jser Nami<br>Key II                                                                              | ignatures<br>The kr<br>The kr<br>e: Test U<br>D: 77BAI                                                                                     | s<br>ey has bo<br>ey can bo<br>Jser <tes<br>D8F4</tes<br>                                                                                                    | oth a privat<br>e used for c<br>t.user@mu                                                                                                    | e and a<br>certificat<br>urraystat            | public<br>ion, s<br>e.edu         | <br>c part<br>signing<br>J>         | and         | encryj           | ption.        |              |   |       |     |
| Details Si<br>User Nam<br>Key II<br>Fingerprin                                                                   | ignatures<br>The ko<br>The ko<br>e: Test L<br>D: 77BAI<br>t: 9809 4                                                                        | s<br>ey has bi<br>Jser <tes<br>D8F4<br/>4ECD 38</tes<br>                                                                                                    | oth a privat<br>e used for d<br>t.user@mi<br>53 599E 41                                                                                        | e and a<br>certificat<br>urraystat<br>106 20F | public<br>ion, s<br>e.edu<br>B 16 | <br>part<br>signing<br>גע<br>B1 383 | and<br>E 77 | encry)<br>'BA Di | ption.<br>BF4 |              |   |       |     |
| Details Si<br>User Namu<br>Key II<br>Fingerprin<br>Expires a                                                     | ignatures<br>The ko<br>The ko<br>e: Test L<br>D: 77BA<br>t: 9809 4<br>t: never                                                             | s<br>ey has bi<br>ey can bi<br>Josr <tes<br>D8F4<br/>4ECD 38<br/>expires</tes<br>                                                                                                    | oth a privat<br>e used for o<br>t. user@mo<br>53 599E 41                                                                                       | e and a<br>certificat<br>urraystat            | public<br>ion, s<br>e.edu<br>B 16 | :<br>signing<br>ש><br>B1 383        | and<br>E 77 | encry)<br>'BA Di | ption.<br>BF4 |              |   |       |     |
| Details Si<br>User Nam<br>Key II<br>Fingerprin<br>Expires a<br>Owner Trus                                        | ignatures<br>The ko<br>The ko<br>e: Test U<br>D: 77BA<br>1: 9809 4<br>it: never<br>it: Ultima                                              | s<br>ey has br<br>ey can br<br>Jser <tes<br>D8F4<br/>4ECD 38<br/>expires<br/>ate</tes<br>                                                                                                    | oth a privat<br>e used for o<br>t. user@mu<br>53 599E 41                                                                                       | e and a<br>certificat<br>urraystat<br>106 20F | public<br>ion, s<br>e.edu<br>B 16 | : part<br>signing<br>גע<br>B1 383   | and<br>E 77 | encryj<br>'BA Di | ption.<br>BF4 |              |   |       |     |
| Details Si<br>User Nam<br>Key II<br>Fingerprin<br>Expires a<br>Womer Trus<br>Key Validit                         | ignatures<br>The ko<br>The ko<br>2: Test U<br>2: 77BAI<br>1: 9809 4<br>1: never<br>1: never<br>1: Uttima<br>y: Fully <sup>5</sup>          | s<br>eyhasbo<br>Jser <tes<br>D8F4<br/>4ECD 38<br/>expires<br/>ite<br/>√alid</tes<br>                                                                                                    | oth a privat<br>e used for o<br>t.user@mu<br>53 599E 41                                                                                        | e and a<br>certificat<br>urraystat            | public<br>ion, s<br>e.edu<br>B 16 | :<br>signing<br>J><br>B1 383        | and<br>E 77 | encry)<br>'BA Di | ption.<br>BF4 |              |   |       |     |
| Details Si<br>User Nami<br>Key II<br>Fingerprin<br>Expires a<br>Iwner Trus<br>Sey Validit;<br>Key Typi           | ignatures<br>The ko<br>The ko<br>e: Test U<br>1: 77BA<br>1: 9809 4<br>1: 1: 9809<br>4<br>1: 1: 01tima<br>y: Fully <sup>5</sup><br>e: DSA 1 | s<br>eyhasbu<br>Jser <tes<br>D8F4<br/>4ECD 38<br/>expires<br/>t⊀e<br/>√Alid<br/>1024 bits</tes<br>                                                                                                    | oth a privat<br>e used for d<br>t. user@mu<br>53 599E 41                                                                                       | e and a<br>sertificat<br>urraystat<br>106 20F | public<br>ion, s<br>e.edu<br>B 16 | :<br>signing<br>J><br>B1 383        | and<br>E 77 | encry)<br>'BA Di | ption.<br>BF4 |              |   |       |     |
| Details S<br>User Nam<br>Key IC<br>Fingerprin<br>Expires a<br>Xwner Trus<br>Cey Validit;<br>Key Typ<br>Created a | ignatures<br>The ko<br>The ko<br>2: Test U<br>2: 77BAI<br>1: 9809 4<br>1: never<br>1: Ultima<br>9: Fully 5<br>9: Fully 5<br>9: Fully 1     | s<br>ey has bu<br>ey can bu<br>Joser <tes<br>D8F4<br/>4ECD 38<br/>expires<br/>ate<br/>Valid<br/>1024 bits<br/>1009</tes<br>                                                                                                    | oth a privat<br>e used for d<br>t. user@mu<br>53 599E 41                                                                                       | e and a<br>sertificat<br>urraystat<br>106 20F | public<br>ion, s<br>e.edu<br>B 16 | <br>signing<br>u><br>B1 383         | and<br>E 77 | encryj<br>'BA Di | ption.<br>BF4 |              |   |       |     |

## Step 6 – Sharing your public key

To be able to use PGP, you will need to share your public key with others. To do this you simply right click on your key and click Copy.

| GNU Privacy Assistant - I                                                                                                    | Keyring Editor                                                                                                    | - 🗆 : |
|----------------------------------------------------------------------------------------------------|----------------------------------------------------------------------------------------------------|-------|
| jile <u>E</u> dit <u>K</u> eys <u>S</u> erver <u>V</u>                                                                                                    | <u>M</u> indows <u>H</u> elp                                                                                                    |       |
| 📚 🗃 🌽<br>Edit Delete Sign                                                                                                    | Import Export Brief Detailed Refresh Files                                                                                                    |       |
| 🙀 Keyring Editor                                                                                                    |                                                                                                    |       |
| ▼   Key ID ▼   User Name                                                                                                    |                                                                                                    | •     |
| 👶 77BAD8F4 Test User <t< td=""><td>est.use</td><td></td></t<>                                                                                                    | est.use                                                                                                    |       |
|                                                                                                    | Easte Ctrl+V     Delete Keys                                                                                                    |       |
|                                                                                                    | Sign Keys<br>Set Qwner Trust<br>Edit Private Key                                                                                                   |       |
|                                                                                                    | E <u>x</u> port Keys<br>Se <u>n</u> d Keys to Server<br><u>B</u> ackup                                                                             |       |
| etails Signatures                                                                                                    | ******                                                                                                    |       |
| The key has bot<br>The key can be<br>Jser Name: Test User <test.<br>Key ID: 77BAD8F4<br/>Fingerprint: 9809 4ECD 3853<br/>Expires at: never expires<br/>twner Trust: Ultimate<br/>(ey Validity: Fully Valid<br/>Key Type: DSA 1024 bits</test.<br> | h a private and a public part<br>used for certification, signing and encryption.<br>user@murraystate.edu><br>3 599E 4106  20FB 16B1 383E 77BA D8F4 |       |

You then need to paste this into an email or document that you will give to others that want to encrypt email to you. In the screen shot below I have showed you an example of what the key will look like.

\*Note, It is very important that the key is in exactly the format below, or it will not work.

| ট Untitled - Notepad                                                                                                    | - 🗆 🗙                                                                              |
|----------------------------------------------------------------------------------------------------|------------------------------------------------------------------------------------|
| Eile Edit Format View Help                                                                                                    |                                                                                    |
| BEGIN PGP PUBLIC KEY BLOCK<br>/ersion: GnuPG v1.4.7 (Mingw32)                                                                                                    | A                                                                                  |
| nQGiBEluGB0RBADHRSOzDEFwb2lGaK3cxccl3zSMhQocVEAaKwnks+hSv5shte<br>/KHercxkgv9+v9G1gfaGt8mHHLe1Sh0b0wm6xJZgk0o4xD66SQyYL1MfbdPt1L<br>vai/t5jwUQMUVUnADVNtz0bMR4aHeoZqFF3qkTZAMH9v6DRKpmFowlAtDwCgyJ<br>SkGixR49qV+lEoB1vSvHzcD/2ik8dpxU2Q51D98MafEk+XQkxczr2c5108pmK<br>vk1jw4DARcni0o+gFo+h7wxl4nZFXLwB9bLvNqJtoPyNHbG7UMZ+Bjx3kLCF/g<br>J+yHwwq9R40SDOSQJ7Rq0qSCp8vA+bvPeeIexelW6brPbUxwI0hv+tEcRy05bf<br>J=3m5A/9xKPRiNvBrxD25mkvnADLn0iPjgmxn+hxJtxjdK5OMwRf1Mdwrp+9n+<br>=5jRK0tPj8c3doYBj1FTcu2pLLzt4kxxCFdhkE5Fs7fKxxfI2EvBi+w9JDd1Hv<br>t1XQRvkLxN73hoa68F5qZKX4sI/OmqLhT0v2+2yPCIKbcVes+7G1VGv2dCBvc2<br>LxOZxN0Lnv2ZXJAbaVyCmF5C3RhdGUuZwR1PohBBMRAgAgBQJJbhgdAhsjBg<br>LACDAgQVAggDBBYCAwECHgECF4AACgkQFFE4Pne62PSwkwcTwJEq18Jhi4T25+<br>JLicZ77wLXMAniF4+cMW6USy3ZXJ1h2qA0OGa1uQENBE1UGB0QBACPa5Y21D<br>gcejt10kFjS09tUBECPZDeqPLsVpHi7v06qGmb4z+wkJmxDk01mC2vxYFSc21<br>hirptLeOnRL0ZZI8DJN8HwbrIPa1guPocOa1cqq7D9GUuA1SYSVVq803yMbu<br>SGG/60kB0EU5RUp/IhTe8y96U5TGG1P85WADBwP7BQ1bv71E1weIa5610L1ffj<br>5mzS2YnLSISbr1Y2QUyVuLU9aVPANtAw3d1cfdvAZBvvbDzpGAhnzZvnbDdmww<br>35CM5cAbzrBH1IUEGOCEMbE15z44PuIfYYEMr3jtRyULJEU3YJ2LxnXuT0ZXG<br>vd28kA9UqZhMsbtyJ+qISQQYEQIACQUCSW4YHQIbDAAKCRAwsTg+d7rY9ItLAK<br>j45kSuIJtnidFcgI8TSNAPutDACfUkSiZ4OaIeshPusT0PfS3wwCLqE=<br>=+80 | OR<br>eA<br>kms<br>qpn<br>uF2<br>VyJ<br>S11<br>FVy<br>S31<br>S2<br>IG<br>ELJ<br>DD |
| END PGP PUBLIC KEY BLOCK                                                                                                    |                                                                                    |
|                                                                                                    | v                                                                                  |

## Step 7 – Importing keys from other people

Once someone has shared a public key with you, you need to highlight the entire key (make sure you start highlighting with the line that says BEGIN PGP and go all the way to the line with END PGP) and copy it. Then open the GNU Privacy Assistant - Keyring Editor and click on Edit and Paste. You will then see a new key pop up in your Keyring Editor like shown below.

| Elle       Edit       Keys       Server       Windows       Help         Import       Export       Import       Export       Import       Detailed       Refresh       Files         Import       V       User Name       Import       Export       Import       Emetailed       Refresh       Files         Import       V       User Name       Import       Import       Emetailed       Refresh       Files         Import       V       User Name       Import       Import<                                                                                                    | • |
|----------------------------------------------------------------------------------------------------|---|
| Edit       Sign       Import       Export       Sign       Detailed       Refresh       Files         Image: Sign       Image: Sign <th></th> |   |
| Keyring Editor         Keyring Editor         Keyring Editor         YEAD8F4         Tst User Name         YEB542802         Import Test          Import Test          The key has only a public part<br>The key can be used for certification, signing and encryption.         User Name:         User Name:         Key ID:         EB542802                                                                                                    | • |
| Key ID      User Name     T7BAD8F4 Test User <test.user@murraystate.edu>     E6542802 Import Test <import.test@murraystate.edu>     Signatures     The key has only a public part     The key can be used for certification, signing and encryption. User Name: Import Test <import.test@murraystate.edu>     Key ID: E6542802     Key ID: E6542802     Key ID: E6542802     Key ID: E6542802     Key ID: E6542802     Key ID: E6542802</import.test@murraystate.edu></import.test@murraystate.edu></test.user@murraystate.edu>                                                                                                    | • |
| 377BAD8F4 Test User <test user@murraystate.edu=""></test>                                                                                                    |   |
| → EB542802 Import Test   Details Signatures The key has only a public part The key can be used for certification, signing and encryption. User Name: Import Test  Key ID: EB542802 Fingermoirt 4113 8D2 2144 9B0C D1E5_EB5D E103 E50E EB54 28D2                                                                                                    |   |
| Details Signatures<br>The key has only a public part<br>The key can be used for certification, signing and encryption.<br>User Name: Import Test ≺import.test@murraystate.edu><br>Key ID: EB5428D2<br>Fingermint: 4113 8D2 2144 9BDC D1E5 EB5D E103 E5DE EB54 28D2                                                                                                    |   |
| Details Signatures<br>The key has only a public part<br>The key can be used for certification, signing and encryption.<br>User Name: Import Test ≼import.test@murraystate.edu><br>Key ID: EB5428D2<br>Eineermid: 4113 8DD 2144 980C. D1E5.EB5D E103 E50E EB54 28D2                                                                                                    |   |
| Details Signatures<br>The key has only a public part<br>The key can be used for certification, signing and encryption.<br>User Name: Import Test <import.test@murraystate.edu><br/>Key ID: EB5428D2<br/>Eingermirt: 4113 8DD 2144 980C. D1E5. EB54 28D2</import.test@murraystate.edu>                                                                                                    |   |
| Details Signatures<br>The key has only a public part<br>The key can be used for certification, signing and encryption.<br>User Name: Import Test <import.test@murraystate.edu><br/>Key ID: EB5428D2<br/>Eingermidt: 4113.8DD 2144.9BDC.D1E5.EB5D.E103.E50E.EB54.2BD2</import.test@murraystate.edu>                                                                                                    |   |
| Details Signatures<br>The key has only a public part<br>The key can be used for certification, signing and encryption.<br>User Name: Import Test <import.test@murraystate.edu><br/>Key ID: EB5428D2<br/>Fingermid: 4113 8DD 2144 9B0C. D1E5.EB5D E103 E50E EB54 28D2</import.test@murraystate.edu>                                                                                                    |   |
| Details Signatures<br>The key has only a public part<br>The key can be used for certification, signing and encryption.<br>User Name: Import Test <import.test@murraystate.edu><br/>Key ID: EE6428D2<br/>Fingermint: 4113 8DD 2144 9B0C D1E5_EB5D E103 E50E EB54 28D2</import.test@murraystate.edu>                                                                                                    |   |
| Details Signatures<br>The key has only a public part<br>The key can be used for certification, signing and encryption.<br>User Name: Import Test ≺import.test@murraystate.edu><br>Key ID: EB5428D2<br>EIngermidt: 4113.8DD 2144.9BDC.D1E5.EB5D.E103.E5DE.EB54.2BD2                                                                                                    |   |
| Details Signatures<br>The key has only a public part<br>The key can be used for certification, signing and encryption.<br>User Name: Import Test <import.test@murraystate.edu><br/>Key ID: EB5428D2<br/>Fingermint: 4113 8DD 2144 980C. D1E5.EB5D E103 E50E EB54 28D2</import.test@murraystate.edu>                                                                                                    |   |
| Details Signatures<br>The key has only a public part<br>The key can be used for certification, signing and encryption.<br>User Name: Import Test <import.test@murraystate.edu><br/>Key ID: EE6428D2<br/>Fingermint: 4113 8DD 2144 9B0C D1E5_EB5D E103 E50E EB54 28D2</import.test@murraystate.edu>                                                                                                    |   |
| Details Signatures<br>The key has only a public part<br>The key can be used for certification, signing and encryption.<br>User Name: Import Test <import.test@murraystate.edu><br/>Key ID: EE5428D2<br/>Fingerprint: 4113 RDD 2144 9RDC D1E5_ER5D E103 E50E ER54 2RD2</import.test@murraystate.edu>                                                                                                    |   |
| Details Signatures<br>The key has only a public part<br>The key can be used for certification, signing and encryption.<br>User Name: Import Test <import.test@murraystate.edu><br/>Key ID: EB5428D2<br/>Fingerunit: 4113 8020 2144 980C D1F5_EB5D E103 E50E EB54 28D2</import.test@murraystate.edu>                                                                                                    |   |
| Details Signatures<br>The key has only a public part<br>The key can be used for certification, signing and encryption.<br>User Name: Import Test <import.test@murraystate.edu><br/>Key ID: EB542802<br/>Fingergrint: 4113 8020 2144 980C D1E5_EB5D E103 E50E EB54 2802</import.test@murraystate.edu>                                                                                                    |   |
| The key has only a public part<br>The key can be used for certification, signing and encryption.<br>User Name: Import Test <import.test@murraystate.edu><br/>Key ID: EB5428D2<br/>Fingergrint: 4113 RDD 2144 9R0C D1E5_ER5D E103 E50E ER54 2RD2</import.test@murraystate.edu>                                                                                                    |   |
| The key has only a public part<br>The key can be used for certification, signing and encryption.<br>User Name: Import Test<br>Key ID: EE5428D2<br>Finemmin: 4113 RDD 2144 9R0C D1F5, ER5D F103 F50E FR54 2RD2                                                                                                    |   |
| The key can be used for certification, signing and encryption.<br>User Name: Import Test <import.test@murraystate.edu><br/>Key ID: EB5428D2<br/>Fingermint: 4113 RDD 2144 9R0C D1E5, ER5D E103 E50E ER54 28D2</import.test@murraystate.edu>                                                                                                    |   |
| User Name: Import Test <import.test@murraystate.edu><br/>Key ID: EB5428D2<br/>Fingergrint: 4113 8D2D 2144 9B0C D1F5_EB5D E103 E50E EB54 28D2</import.test@murraystate.edu>                                                                                                    |   |
| Key ID: EB5428D2<br>Fingemint: A113 8D2D 2144 9B0C D1E5, EB5D E103 E50E EB54 28D2                                                                                                    |   |
| Eingerprint: A113 8D2D 2144 9BDC D1E5. EB5D E103 E50E EB54 28D2                                                                                                    |   |
|                                                                                                    |   |
| Expires at: never expires                                                                                                    |   |
| Jwner Trust: Unknown                                                                                                    |   |
| Cey Validity: Unknown                                                                                                    |   |
| Key Type: USA TU24 bits                                                                                                    |   |
| Created at: 1/14/2009                                                                                                    |   |

# **Implementing PGP with Microsoft Outlook**

To be able to send PGP encrypted emails through outlook is very easy. All of the software is already installed when Gpg4win was installed. All you have to do now is open up Outlook like normal, and click on "New" to create a new email. Once you do this a new window will open up that looks like the following screenshot.

| Ca      | 9                       | 10 -        | ) <del>,</del> |              |    |           |       | Untitle | d - Mess | age (HTN | IL)            |          |          | _           |        |      |          | 8 |
|---------|-------------------------|-------------|----------------|--------------|----|-----------|-------|---------|----------|----------|----------------|----------|----------|-------------|--------|------|----------|---|
|         | Messa                   | ge In       | sert           | Option       | s  | Format Te | ext   | Add-Ins |          |          |                |          |          |             |        |      |          | 0 |
| ß       | *                       | Calibri (Bo | - 11           | • A          | A, | ≡ - 1≡    | - 193 | 88      | <b>B</b> | Q        |                | <b>a</b> | #100020m | Z           | 7      |      | ABC      |   |
| Paste   | 1                       | BI          | <u>I</u> ad    | • <u>A</u> • |    |           |       | Book    | Names    | File     | Attach<br>Item | Card *   | Calenda  | r Signature | Up -   | 1    | Spelling |   |
| Clipboa | rd 🗟                    |             |                | Basic Text   |    |           | 6     | Na      | mes      |          |                | Include  |          | 5           | Option | ns 🗔 | Proofing | J |
| Send    | To<br>Cc<br>Bc<br>Subje | •           |                |              |    |           |       |         |          |          |                |          |          |             |        |      |          |   |
|         |                         |             |                |              |    |           |       |         |          |          |                |          |          |             |        |      |          |   |

As you can tell, I have highlighted the "Add-Ins" section above. This is the section you will need to click on to access Gpg4win. Once you click on that, the following screen will appear.

| 0.    | ) B 19/10      |            |         |             | Untitled | - Message (HTML) |      |
|-------|----------------|------------|---------|-------------|----------|------------------|------|
|       | Message        | Insert     | Options | Format Text | Add-Ins  |                  | 0    |
|       | 🖹 🛃            |            |         |             |          |                  |      |
|       | 📓 🗶            |            |         |             |          |                  |      |
|       | Ā              |            |         |             |          |                  |      |
| Toolk | ar Commands    |            |         |             |          |                  |      |
|       | Encrypt messag | e with Gnu | G       |             |          |                  |      |
|       | . Cc           |            |         |             |          |                  |      |
| Sen   | a Bcc          |            |         |             |          |                  |      |
| L     | Subject:       |            |         |             |          |                  |      |
| r -   |                | -          |         |             |          |                  |      |
|       |                |            |         |             |          |                  | 23 I |
|       |                |            |         |             |          |                  | Â    |
|       |                |            |         |             |          |                  |      |
|       |                |            |         |             |          |                  |      |

From here, you need to click on the red document on the left hand side of the screen. If you hover over it with your mouse, it will say "Encrypt message with GnuPG". Once you click on this icon, all you have left to do is type the message and press send.

After you press send, the following screen will appear asking you who the "Sender" and "recipients" are. For "Sender" you need to select yourself, and then click on "Add Recipient..." at the bottom and choose whoever you are going to send the email to. For this example I am using the same key on both the sender and receiver, this will only be the case if you are sending yourself an encrypted email.

| ecipients                                                                                                    |                                                                              |
|----------------------------------------------------------------------------------------------------|------------------------------------------------------------------------------|
| Sender                                                                                                    | The SANS Institute <sans@sans.org> (A1694E46)</sans@sans.org>                |
| abuse@murraystate.edu                                                                                              | The SANS Institute <sans@sans.org> (A1694E46)</sans@sans.org>                |
|                                                                                                    |                                                                              |
| dd Recipient) <u>R</u> emove Sele<br>) <u>O</u> penPGP ⊚ <u>S</u> /MIME                                            | ected                                                                        |
| Add Recipient) Remove Sele<br>OpenPGP O S/MIME<br>Varning: None of the selected<br>ecrypt the encrypted data again | certificates seems to be your own certificate. You will not be able to<br>1. |

Once you have selected all the parties involved, click the "Next" button and then the following screen will pop up saying that your email has been successfully encrypted.

| Encrypt Mail Message                  | 8              |
|---------------------------------------|----------------|
| Results                               |                |
| All operations completed.             |                |
|                                       | 100            |
| Encryption succeeded.                 |                |
|                                       |                |
|                                       |                |
|                                       |                |
|                                       |                |
|                                       |                |
|                                       |                |
| 7 Veep open after execution completed |                |
| Teeb open area operation completed    |                |
|                                       | Back OK Cancel |

# **Implementing PGP with Firefox**

## Step 1 – Downloading FireGPG

Download the FireGPG add-on which can be found at <u>http://getfiregpg.org/install.html</u>. This page also has very good instructions over a lot of the functionality of FireGPG.

## Step 2 – Configuring FireGPG

Once this gets done installing, you will need to restart Firefox. Once Firefox has restarted, a box will probably pop up asking you to help configure GPG.

If the box does not come up then everything installed correctly. If the box does come up, then you will probably need to tell Firefox the location of your GPG program. To do this, click on the "Browse" button and go to "C:\Program Files\GNU\GnuPG\gpg2.exe" if you are using a 32 bit operating system or "C:\Program Files (x86)\GNU\GnuPG\gpg2.exe" if you are using a 64 bit operating system. A screenshot of this can be found below.

| FireGPG Assistant - GnuPG                                                                               | ×    |
|----------------------------------------------------------------------------------------------------|------|
| GnuPG                                                                                                   |      |
| FireGPG uses GnuPG to handle any pgp operation. This means GnuPG must be installed for FireGPG to work. |      |
| GnuPG doesn't work, there is a problem. Please fix this and click on next.                              |      |
| Did you install GnuPG?                                                                                  |      |
| You can download GnuPG here: (But any GnuPG will work)                                                  |      |
| Windows users: Click here to download gpg4win                                                           |      |
| Linux users: Please use the package shipped with your distribution, or click here for sources.          |      |
| MacOs users: I don't know how, but there is a way. Google is your friend.1                              |      |
| Is you GnuPG installed in an uncommon location?                                                         |      |
| Please set the path to GnuPG here:                                                                      |      |
| C:\Program Files\GNU\Gi Browse                                                                          |      |
| Is FireFTP installed?                                                                                   |      |
| FireGPG and FireFTP conflict due to the old IPC library of FireFTP.                                     |      |
| If FireGPG's fix doesn't work, you have to uninstall one of them to get the other working.              |      |
| Are you using a strange platform?                                                                       |      |
| FireGPG works only on Windows, MacOs and Linux x86 and x86_64 plateforms.                               |      |
| You need to recompile the IPC library if that's the case.                                               |      |
|                                                                                                    |      |
|                                                                                                    | 1000 |
| Stop                                                                                                    | Next |
|                                                                                                    |      |

During the FireGPG Assistant program, it may also ask you other questions about what options you would like set. Unless you are familiar with these options and would like to change them for personal reasons, accept all of the default values.

# Step 3 – Encrypting email using FireGPG

To encrypt an email using the FireGPG add-on, you simply open your Webmail program. In the example below we are using Murray State University Webmail. Once you compose your email, you highlight the text that needs to be encrypted, and then click on Tools  $\rightarrow$  FireGPG  $\rightarrow$  Encrypt.

| 🥮 Webmail - Mozilla F  | Firefox               |                                       |                    |                        |                | - 8 ×            |
|------------------------|-----------------------|---------------------------------------|--------------------|------------------------|----------------|------------------|
| Eile Edit View History | y <u>B</u> ookmarks 1 | ools <u>H</u> elp                     |                    |                        |                | 1.1<br>1.1       |
| Contra x               |                       | Web Search                            | Ctrl+K             | x                      | √7 • C. Google | Q                |
|                        |                       | <u>D</u> ownloads                     | Ctrl+J             |                        |                |                  |
|                        | 5 -                   | Add-ons                               |                    | -                      |                | @murravstate edu |
| MUTTAY                 | Che                   | Java Console<br>Error <u>C</u> onsole | Ctrl+Shift+J       | Settings Logoff        |                |                  |
| Used Space             | Compos                | Clear Private Dat                     | a Ctrl+Shift+Del   |                        |                |                  |
| My Folders             | Send S                | Options                               |                    |                        |                |                  |
| A.                     | То:                   | FireGPG                               |                    | Clear sign             |                |                  |
| - Winbox               | Cci                   |                                       |                    | Sign                   |                |                  |
| Drafts                 | Bcc:                  |                                       |                    | Verify                 |                |                  |
| Outbox                 | Subject               |                                       |                    |                        |                |                  |
| Sent Items             | oubjeen.              | [ ] his                               | s is a l'est       | G Symmetric encryption | 1              |                  |
| 10                     | Attachme              | hts:                                  |                    | Sign and encrypt       |                |                  |
|                        | Normal                | priority 🗾 Swite                      | ch to Rich Text Sp | e 🕐 Decrypt            |                |                  |
|                        | This is               | an encryptic                          | on test.           | 📲 Import               |                |                  |
|                        |                       |                                       |                    | /P Export              |                |                  |
|                        |                       |                                       |                    | 📝 Text editor          |                |                  |
|                        |                       |                                       |                    | 🥰 Key manager          |                |                  |
|                        |                       |                                       |                    | Options                |                |                  |
|                        |                       |                                       |                    |                        |                |                  |
|                        |                       |                                       |                    |                        |                |                  |
|                        |                       |                                       |                    |                        |                |                  |
|                        |                       |                                       |                    |                        |                |                  |
|                        |                       |                                       |                    |                        |                |                  |
|                        |                       |                                       |                    |                        |                |                  |
|                        |                       |                                       |                    |                        |                |                  |
|                        |                       |                                       |                    |                        |                |                  |
|                        |                       |                                       |                    |                        |                |                  |
|                        |                       |                                       |                    |                        |                |                  |
|                        |                       |                                       |                    |                        |                |                  |
|                        |                       |                                       |                    |                        |                |                  |
|                        |                       |                                       |                    |                        |                |                  |
|                        |                       |                                       |                    |                        |                | 144              |
|                        |                       |                                       |                    |                        |                | <b>9</b>         |
| 🦉 start 🚱 🖼 🐛          | 🤎 Webma               | nı - Mozilla                          |                    |                        |                | 🙄 🤍 😴 1:46 PM    |

Once you hit encrypt, it will then bring up a FireGPG – Public Key box, like shown below. You then select the public key of the person you want to send the email to. In our example, we are sending an email to <u>import.test@murraystate.edu</u>. If you wanted to send this message to multiple recipients, you can hold "Ctrl" on your keyboard and select as many names as you need to. This will allow the message to be encrypted to multiple recipients at the same time. You may also want to select your own key on each message you send as well so you are always able to unencrypt the message and read it.

| 83E77BAD8F4 20(<br>50EEB5428D2 20( | 09-01-14<br>19-01-14 |
|------------------------------------|----------------------|
| 50EEB5428D2 20(                    | 09-01-14             |
|                                    |                      |
|                                    |                      |
|                                    |                      |
|                                    |                      |
|                                    |                      |
|                                    |                      |
|                                    |                      |
|                                    |                      |
|                                    |                      |
|                                    |                      |
|                                    |                      |
|                                    |                      |
|                                    |                      |
|                                    |                      |
|                                    |                      |
|                                    |                      |
|                                    |                      |
|                                    |                      |
|                                    |                      |
|                                    |                      |
|                                    |                      |

After you select the public key, and click ok, you will then see your original message has become encrypted and is now ready to be sent.

Implementing PGP with Windows **2009** 

| G X   | 🕻 🏠 📔 https://webmail.murraystate.edu/Inbox.aspx                                                                                                    | ☆ • Google                             |
|-------|----------------------------------------------------------------------------------------------------|----------------------------------------|
|       |                                                                                                    |                                        |
| ray   | Check Mail Contacts Folders Settings Logoff                                                                                                    | •••••••••••••••••••••••••••••••••••••• |
| pace  | Compose                                                                                                    |                                        |
| rs    | Send Save to Draft Attachments Close                                                                                                    |                                        |
|       | To:test.account@murraystate.edu                                                                                                    |                                        |
| ntine | Ce:                                                                                                    |                                        |
| ×     | Subject:                                                                                                    |                                        |
| tems  | Attachments:                                                                                                    |                                        |
|       | Normal priority 💌 Switch to Rich Text SpellCheck English 💌                                                                                                    |                                        |
|       | 3CK30C/HSHWSIRFEOHINQAXUNKSCUKAYI/3JAKBQXUQ4J/KHKK/NN/UCFTSVU<br>AIIEf8gAOVOfFUqneySUicIJOF6REIXzfy6UdHiIqWawBop1+r9jbKr1XR505fe6<br>6hrqildSSttMhy]EyNSLn4qC/dKUncaTYWNHMxwK72D7PU6ZmeoWL/10mwMkzAR<br>cGAp1sAPtOMdDwLCMTmF20OnLgS3ufIqAQPL46r9je6N01QBEOKbE9cIh4CtxaGu<br>85bHMEnj19pYtZn+/8VdiWj5teMjPm8PzLRDJEGQmI3VSiU9KSgLe12Ye7msEV1;<br>NJn0cOPuk4OL1EtFs3LU01TLohadh90=<br>=6kxq<br>END PGP MESSAGE | E<br>88<br>M<br>22                     |
|       |                                                                                                    |                                        |
|       |                                                                                                    |                                        |
|       |                                                                                                    |                                        |

Some email systems such as Gmail has built in support for FireGPG. The screenshot below shows an example of how this will look. To encrypt email using these shortcut keys, all you have to do is type the message, click encrypt, then press send. Once Gmail starts to send the email, it will bring up a box asking which key you want to encrypt the message with. Once you choose the key, the message will be encrypted and sent.

| Send Save Now Discard                          | e                                          |
|------------------------------------------------|--------------------------------------------|
| То:                                            |                                            |
| Add Cc   Add Bcc                               |                                            |
| Subject:                                       |                                            |
| FireGPG: Sign   Encrypt   Inline   Attachments | Encrypt a file and attach With a signature |
| B / 빈 fr nT·Ta Ty 😨 🥶 註 표 표 표 표 🖬 🖺 🖉 🖉 🖉      | Check Spelling •                           |
|                                                |                                            |
|                                                |                                            |
|                                                |                                            |
|                                                |                                            |
|                                                |                                            |
|                                                |                                            |
|                                                |                                            |
|                                                |                                            |
|                                                |                                            |